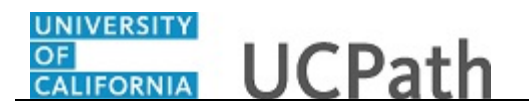

Use this task to create and submit an off-cycle payroll request. In this example, the off-cycle pay request is for a biweekly employee with no pay submitted for the prior pay period.

Navigation: PeopleSoft Menu > UC Customizations > UC Extensions > Self Service Transaction Links

Note: This page also may be available in Workcenter depending on your security access.

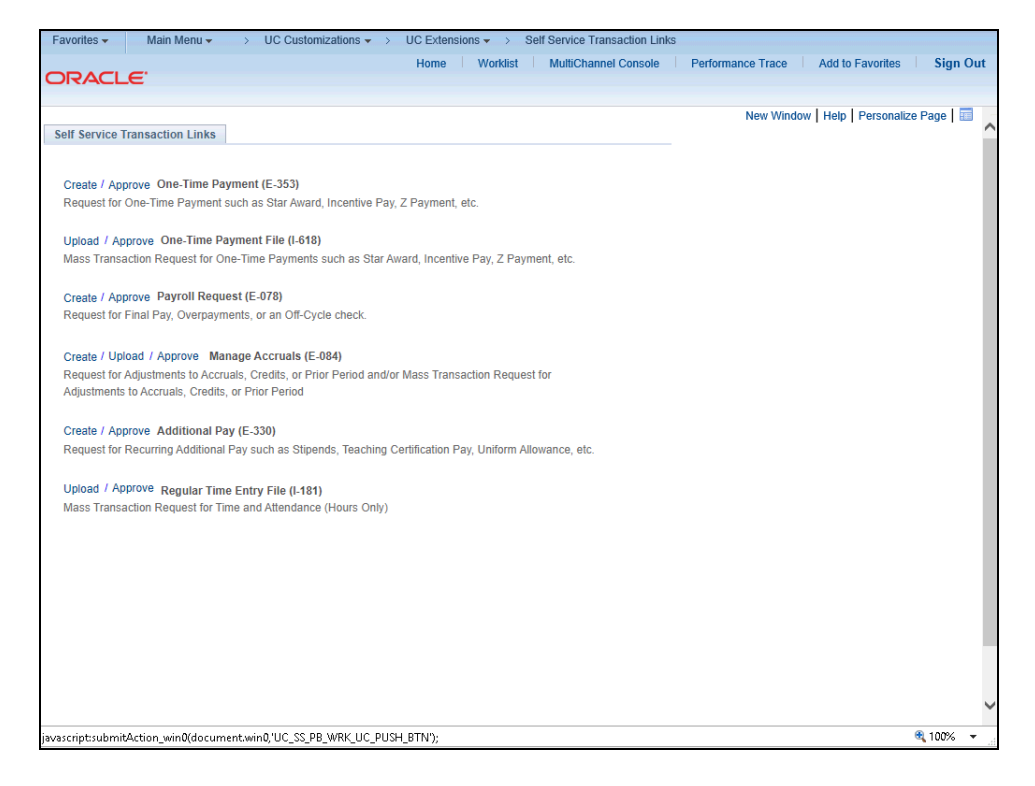

| Step | Action                                                                                                    |
|------|----------------------------------------------------------------------------------------------------|
| 1.   | The <b>Payroll Request (E-078)</b> transaction provides options for <b>Final Pay</b> , <b>Off-Cycle Pay</b> and <b>Overpayment</b> requests. |
|      | Click the <b>Create</b> link.                                                                                                    |

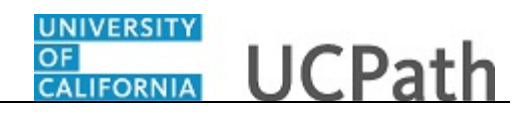

| orites 👻 | Main Menu 🗸      | > UC     | Customizations | s → UCE | xtensions - | Self Service T | ransaction Links |                   |                         |            |
|----------|------------------|----------|----------------|---------|-------------|----------------|------------------|-------------------|-------------------------|------------|
|          | E.               |          |                | Hor     | ne Work     | ist MultiChar  | nnel Console     | Performance Trace | Add to Favorites        | Sign O     |
|          |                  |          |                |         |             |                |                  |                   |                         |            |
|          |                  |          |                |         |             |                |                  | New \             | Window   Help   Persona | alize Page |
| Pay      | roll Request     | s        |                |         |             |                |                  |                   |                         |            |
| Payro    | oll Request Type | Э        |                |         |             |                |                  |                   |                         |            |
| *Pa      | yroll Request:   | <u> </u> | 2              |         |             |                |                  |                   |                         |            |
|          |                  |          |                |         |             |                |                  |                   |                         |            |
|          |                  |          |                |         |             |                |                  |                   |                         |            |
|          |                  |          |                |         |             |                |                  |                   |                         |            |
|          |                  |          |                |         |             |                |                  |                   |                         |            |
|          |                  |          |                |         |             |                |                  |                   |                         |            |
|          |                  |          |                |         |             |                |                  |                   |                         |            |
|          |                  |          |                |         |             |                |                  |                   |                         |            |
|          |                  |          |                |         |             |                |                  |                   |                         |            |
|          |                  |          |                |         |             |                |                  |                   |                         |            |
|          |                  |          |                |         |             |                |                  |                   |                         |            |
|          |                  |          |                |         |             |                |                  |                   |                         |            |
|          |                  |          |                |         |             |                |                  |                   |                         |            |
|          |                  |          |                |         |             |                |                  |                   |                         |            |
|          |                  |          |                |         |             |                |                  |                   |                         |            |
|          |                  |          |                |         |             |                |                  |                   |                         |            |
|          |                  |          |                |         |             |                |                  |                   |                         |            |
|          |                  |          |                |         |             |                |                  |                   |                         |            |
|          |                  |          |                |         |             |                |                  |                   |                         |            |
|          |                  |          |                |         |             |                |                  |                   |                         |            |
|          |                  |          |                |         |             |                |                  |                   |                         |            |
|          |                  |          |                |         |             |                |                  |                   |                         |            |
|          |                  |          |                |         |             |                |                  |                   |                         |            |
|          |                  |          |                |         |             |                |                  |                   |                         |            |
|          |                  |          |                |         |             |                |                  |                   |                         |            |

| Step | Action                                                             |
|------|--------------------------------------------------------------------|
| 2.   | Click the button to the right of the <b>Payroll Request</b> field. |
|      |                                                                    |

| Home       Worklist       MultiChannel Console       Performance Trace       Add to Favorites       Sign C                                                                                                    | avorites • Main Menu • > UC Customizations • > | UC Extensions 🗸 > Se | If Service Transaction Links |                                           |
|----------------------------------------------------------------------------------------------------|------------------------------------------------|----------------------|------------------------------|-------------------------------------------|
| Payroll Requests         Payroll Request Type         Payroll Request         Payroll Request         Payroll R                                                                                                    |                                                | Home Worklist        | MultiChannel Console         | Performance Trace Add to Favorites Sign O |
| Payroll Request         "Payroll Request Type         "Payroll Request         Darge State         Darge State                                                                                                    | RACLE                                          |                      |                              |                                           |
| Pyroll Request Type         *Pyroll Request         Off Cycle         Overpayment                                                                                                    |                                                |                      |                              | New Window Help Personalize Page          |
| Pyrol Request         *Pyrol Request         Fair Py         *Provid Pyrol Pyrol         *Pyrol Pyrol Pyrol         *Pyrol Pyrol Pyrol         *Pyrol Pyrol         *Pyrol         *Pyrol         *Pyrol         *Pyrol         *Pyrol         *Pyrol         *Pyrol         *Pyrol         *Pyrol         *Pyrol         *Pyrol         *Pyrol         *Pyrol         *Pyrol         *Pyrol         *Pyrol         *Pyrol         *Pyrol         *Pyrol         <                                                                                                    | Payroll Requests                               |                      |                              |                                           |
| *Payroll Request:         Find Ryag:         Overpayment                                                                                                    | Payroll Paguast Type                           |                      |                              |                                           |
| Por log regularity in the provided of the provided of the prov | *Dayroll Poqueet                               |                      |                              |                                           |
|                                                                                                    | Off Cycle<br>Overpayment                       |                      |                              |                                           |
|                                                                                                    |                                                |                      |                              |                                           |
|                                                                                                    |                                                |                      |                              |                                           |
|                                                                                                    |                                                |                      |                              |                                           |
|                                                                                                    |                                                |                      |                              |                                           |
|                                                                                                    |                                                |                      |                              |                                           |
|                                                                                                    |                                                |                      |                              |                                           |
|                                                                                                    |                                                |                      |                              |                                           |
|                                                                                                    |                                                |                      |                              |                                           |
|                                                                                                    |                                                |                      |                              |                                           |
|                                                                                                    |                                                |                      |                              |                                           |
|                                                                                                    |                                                |                      |                              |                                           |
|                                                                                                    |                                                |                      |                              |                                           |

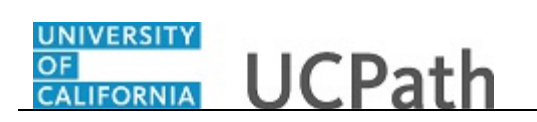

| Step | Action                                                               |
|------|----------------------------------------------------------------------|
| 3.   | Select the type of request to submit.                                |
|      | For this example, click the <b>Off Cycle</b> list item.<br>Off Cycle |

| Favorite | es 🗸 🛛 Mai     | in Menu 👻 >       | UC Custom | izations 👻     | > UC E         | xtensions 🗸 | > Self Service | e Transaction Lin | ks                 |                |              |                         |
|----------|----------------|-------------------|-----------|----------------|----------------|-------------|----------------|-------------------|--------------------|----------------|--------------|-------------------------|
|          |                |                   |           |                | Ho             | me Wo       | rklist MultiC  | hannel Console    | Performa           | ance Trace Add | to Favorites | Sign Out                |
|          | ACLE           |                   |           |                |                |             |                |                   |                    |                |              |                         |
|          |                |                   |           |                |                |             |                |                   |                    | New Window     | Help   Perso | nalize Page   🛅         |
|          | Payroll R      | equests           |           |                |                |             |                |                   |                    |                |              |                         |
|          | Payroll Requ   | uest Type         |           |                |                |             |                |                   |                    |                |              |                         |
|          | *Payroll Re    | quest: Off Cycle  | $\sim$    |                |                |             |                |                   |                    |                |              |                         |
|          | Rea            | son:              |           |                | $\sim$         |             |                |                   |                    |                |              |                         |
|          | Employee S     | Selection Criteri | a         |                |                |             |                |                   |                    |                |              |                         |
|          | Empl ID:       |                   | Q         |                |                |             |                |                   |                    |                |              |                         |
|          | Empl Rcd:      |                   |           |                |                |             |                |                   |                    |                |              |                         |
|          | Last Name      |                   |           |                | Q              |             |                |                   |                    |                |              |                         |
|          | Eucline in the |                   |           |                |                |             |                |                   |                    |                |              |                         |
|          | First Name:    |                   |           |                | 4              |             |                |                   |                    |                |              |                         |
|          | Business Ur    | nit:              | 2         |                |                |             |                |                   |                    |                |              |                         |
|          | Department     | :                 | 2         |                |                |             |                |                   |                    |                |              |                         |
|          | Job Code:      |                   | 2         |                |                |             |                |                   |                    |                |              |                         |
|          |                |                   |           |                |                |             |                |                   |                    |                |              |                         |
|          | G              | et Employees      |           | Return         |                |             |                |                   |                    |                |              |                         |
|          | Personalize    | Find   View All   | a   🔜     | First 🕚        | 1 of 1 🛞       | Last        |                |                   |                    |                |              |                         |
|          | Name           | Business Unit     | Empl ID   | Empl<br>Record | Empl<br>Status | Actio       | n Reason Code  | Effective Date    | Position<br>Number | Department     | Job Code     | Job Code<br>Description |
|          | 1 Name         |                   |           | 0              |                |             |                |                   |                    |                |              |                         |
|          |                |                   |           |                |                |             |                |                   |                    |                |              |                         |
|          |                |                   |           |                |                |             |                |                   |                    |                |              |                         |
|          |                |                   |           |                |                |             |                |                   |                    |                |              |                         |
|          |                |                   |           |                |                |             |                |                   |                    |                |              |                         |
| <        |                |                   |           |                |                |             |                |                   |                    |                |              | >                       |
|          |                |                   |           |                |                |             |                |                   |                    |                |              | 🔍 100% 👻 💡              |

| Step | Action                                                                                                    |
|------|----------------------------------------------------------------------------------------------------|
| 4.   | The <b>Reason</b> field and the search criteria fields appear.                                                                                                |
|      | You must select an additional type based on the <b>Payroll Request</b> you selected. In this example, the <b>Off Cycle</b> request requires a <b>Reason</b> . |
|      | Click the button to the right of the <b>Reason</b> field.                                                                                                    |

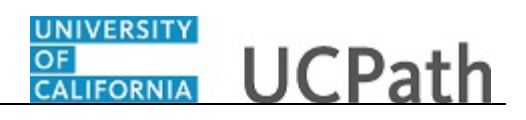

| vorites 👻 Ma | ain Menu 👻 >               | UC Customi                   | zations 👻          | > UC E>        | tensions 👻 | > Self Service | e Transaction Lin | ks                 |                |              |                       |
|--------------|----------------------------|------------------------------|--------------------|----------------|------------|----------------|-------------------|--------------------|----------------|--------------|-----------------------|
|              |                            |                              |                    | Hon            | ie Worl    | klist MultiC   | hannel Console    | Performa           | ance Trace Add | to Favorites | Sign Out              |
| RACLE        |                            |                              |                    |                |            |                |                   |                    | New Window     | Help   Perso | nalize Page   📰       |
| Payroll R    | Requests                   |                              |                    |                |            |                |                   |                    |                |              |                       |
| Payroll Req  | uest Type                  |                              |                    |                |            |                |                   |                    |                |              |                       |
| *Payroll Re  | equest: Off Cycle          | ~                            |                    |                |            |                |                   |                    |                |              |                       |
| Rea          | Emergency                  | Pay - EEMG                   | LN                 |                |            |                |                   |                    |                |              |                       |
| Employee     | Selectil Instant Pay       | - Damage Pay<br>- PAYCRD     | 1                  |                |            |                |                   |                    |                |              |                       |
| Empl ID:     | No Pay Sub                 | erance ,Court<br>No Access 1 | Order)<br>Time Rpt |                |            |                |                   |                    |                |              |                       |
| Empl Rcd:    | No Pay Sub<br>Partial Pay  | mitted Late T                | imeShee            |                |            |                |                   |                    |                |              |                       |
| Last Name:   | Partial Pay<br>Partial Pay | Late Hire<br>Late TimeShe    | et Sub             | Q              |            |                |                   |                    |                |              |                       |
| First Name   | Partial Pay                | No Access Ti                 | me Rpt             |                |            |                |                   |                    |                |              |                       |
| Business U   | Init:                      |                              |                    |                |            |                |                   |                    |                |              |                       |
| Departmen    | t:                         |                              |                    |                |            |                |                   |                    |                |              |                       |
| lob Code:    |                            |                              |                    |                |            |                |                   |                    |                |              |                       |
| JOD COUE.    | ~                          | •                            |                    |                |            |                |                   |                    |                |              |                       |
| G            | Get Employees              |                              | Return             |                |            |                |                   |                    |                |              |                       |
| Personalize  | Find   View All            | 1 🔜 🛛                        | First 🕚 1          | l of 1 🕑 I     | .ast       |                |                   |                    |                |              |                       |
| Name         | Business Unit              | Empl ID                      | Empl<br>Record     | Empl<br>Status | Action     | Reason Code    | Effective Date    | Position<br>Number | Department     | Job Code     | Job Coo<br>Descriptio |
| 1 Name       |                            |                              | 0                  |                |            |                |                   |                    |                |              |                       |
|              |                            |                              |                    |                |            |                |                   |                    |                |              |                       |
|              |                            |                              |                    |                |            |                |                   |                    |                |              |                       |
|              |                            |                              |                    |                |            |                |                   |                    |                |              |                       |
|              |                            |                              |                    |                |            |                |                   |                    |                |              |                       |
|              |                            |                              |                    |                |            |                |                   |                    |                |              | >                     |
|              |                            |                              |                    |                |            |                |                   |                    |                |              | 🔍 100% 🛛 🛨            |

| Step | Action                                                                   |
|------|--------------------------------------------------------------------------|
| 5.   | Select the reason for the off-cycle payment.                             |
|      | For this example, click the <b>No Pay Submitted Late Hire</b> list item. |

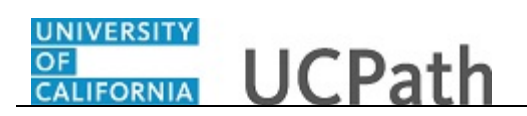

| vorites  Main Menu  UC Custom         | izations 🗸 > UC E          | tensions 🗸 | > Self Service | e Transaction Linl | s                  |                |               |                         |
|---------------------------------------|----------------------------|------------|----------------|--------------------|--------------------|----------------|---------------|-------------------------|
|                                       | Hor                        | ne Worl    | dist MultiC    | hannel Console     | Performa           | ance Trace Add | to Favorites  | Sign Out                |
| RACEC                                 |                            |            |                |                    |                    |                |               |                         |
|                                       |                            |            |                |                    |                    | New Window     | Help   Persor | nalize Page   📰 -       |
| Payroll Requests                      |                            |            |                |                    |                    |                |               |                         |
| Payroll Request Type                  |                            |            |                |                    |                    |                |               |                         |
| *Payroll Request: Off Cycle V         |                            |            |                |                    |                    |                |               |                         |
| Reason: No Pay Submitted Late         | Hire V                     |            |                |                    |                    |                |               |                         |
| Employee Selection Criteria           |                            |            |                |                    |                    |                |               |                         |
| Empl ID:                              |                            |            |                |                    |                    |                |               |                         |
| Empl Bcd:                             |                            |            |                |                    |                    |                |               |                         |
| Last Name                             | Q                          |            |                |                    |                    |                |               |                         |
|                                       |                            |            |                |                    |                    |                |               |                         |
| First Name:                           | Q                          |            |                |                    |                    |                |               |                         |
| Business Unit:                        |                            |            |                |                    |                    |                |               |                         |
| Department:                           |                            |            |                |                    |                    |                |               |                         |
| Job Code:                             |                            |            |                |                    |                    |                |               |                         |
|                                       |                            |            |                |                    |                    |                |               |                         |
| Get Employees                         | Return                     |            |                |                    |                    |                |               |                         |
| Personalize   Find   View All   🖾   📑 | First 🕚 1 of 1 🕑           | Last       |                |                    |                    |                |               |                         |
| Name Business Unit Empl ID            | Empl Empl<br>Record Status | Action     | Reason Code    | Effective Date     | Position<br>Number | Department     | Job Code      | Job Code<br>Description |
| 1 Name                                | 0                          |            |                |                    |                    |                |               |                         |
|                                       |                            |            |                |                    |                    |                |               |                         |
|                                       |                            |            |                |                    |                    |                |               |                         |
|                                       |                            |            |                |                    |                    |                |               |                         |
|                                       |                            |            |                |                    |                    |                |               |                         |
|                                       |                            |            |                |                    |                    |                |               |                         |
|                                       |                            |            |                |                    |                    |                |               | 100% -                  |

| Step | Action                                                                                                    |
|------|----------------------------------------------------------------------------------------------------|
| 6.   | Enter search criteria for the employee(s). The fastest way to locate the employee is to enter the employee's ID.      |
|      | Click in the <b>Empl ID</b> field.                                                                                    |
| 7.   | Enter the desired information into the <b>Empl ID</b> field. For this example, enter <b>10016567</b> .                |
| 8.   | To display the employee information in the search results grid, click the <b>Get Employees</b> button.  Get Employees |

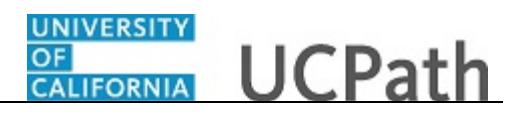

| rites 👻 | Main Mer      | nu 🕶        | > UC Customizal     | tions 🔻 > 🛛 L | JC Extension   | ns 🔻 > S       | Self Service T | ransaction Links |                 |                    |                       |          |
|---------|---------------|-------------|---------------------|---------------|----------------|----------------|----------------|------------------|-----------------|--------------------|-----------------------|----------|
|         | <u> </u>      |             |                     |               | Home           | Worklist       | MultiCha       | nnel Console     | Performance Tra | ace Add f          | to Favorites Sig      | n Out    |
|         | <b>C</b>      |             |                     |               |                |                |                |                  |                 |                    |                       |          |
|         |               |             |                     |               |                |                |                |                  | N               | ew Window   H      | lelp   Personalize Pa | ge   🛅   |
| Payr    | oll Requ      | ests        |                     |               |                |                |                |                  |                 |                    |                       |          |
| Рауго   | II Request    | Гуре        |                     |               |                |                |                |                  |                 |                    |                       |          |
| *Pay    | roll Request  | : Off Cycle | e 🗸                 |               |                |                |                |                  |                 |                    |                       |          |
|         | Reason:       | No Pay      | Submitted Late Hire | e 🗸           |                |                |                |                  |                 |                    |                       |          |
| Empl    | oyee Selec    | tion Crite  | ria                 |               |                |                |                |                  |                 |                    |                       |          |
| Empl    | ID:           | 10016567    | × Q                 |               |                |                |                |                  |                 |                    |                       |          |
| Empl    | Rcd:          |             |                     |               |                |                |                |                  |                 |                    |                       |          |
| Last    | Name:         |             |                     |               | 2              |                |                |                  |                 |                    |                       |          |
| First   | Name          |             |                     |               |                |                |                |                  |                 |                    |                       |          |
| rirst   | Name:         |             | 1                   |               | ~              |                |                |                  |                 |                    |                       |          |
| Busir   | ness Unit:    |             | Q                   |               |                |                |                |                  |                 |                    |                       |          |
| Depa    | rtment:       |             | Q                   |               |                |                |                |                  |                 |                    |                       |          |
| Job C   | Code:         |             | ٩                   |               |                |                |                |                  |                 |                    |                       |          |
|         |               |             |                     |               |                |                |                |                  |                 |                    |                       |          |
|         | Get Em        | ployees     |                     | Return        |                |                |                |                  |                 |                    |                       |          |
| Perso   | nalize   Find | View A      | i j 🖉 j 🔜 👘 i       | First 🕙 1 o   | f 1 🕑 Las      | t              |                |                  |                 |                    |                       |          |
| Na      | ime           |             | Business Unit       | Empl ID       | Empl<br>Record | Empl<br>Status | Action         | Reason Code      | Effective Date  | Position<br>Number | Departmer             | nt Job   |
| 1 Go    | odinez, Johnn | iy          | MECMP               | 10016567      | 0              | Active         | DTA            | CNV              | 12/17/2017      | 40012371           | M52800                | 0082     |
|         |               |             |                     |               |                |                |                |                  |                 |                    |                       |          |
|         |               |             |                     |               |                |                |                |                  |                 |                    |                       |          |
|         |               |             |                     |               |                |                |                |                  |                 |                    |                       |          |
|         |               |             |                     |               |                |                |                |                  |                 |                    |                       |          |
|         |               |             |                     |               |                |                |                |                  |                 |                    |                       |          |
|         |               |             |                     |               |                |                |                |                  |                 |                    | 100%                  | ><br>. • |
|         |               |             |                     |               |                |                |                |                  |                 |                    | - 100/                |          |

| Step | Action                                                                                                    |
|------|----------------------------------------------------------------------------------------------------|
| 9.   | The system displays the search results at the bottom of the page.                                                                                                    |
|      | If no records match the search criteria, the search grid is blank. If multiple records match the search criteria, the system displays a list of employees who match that criteria. |
|      | In this example, you entered an employee ID for an employee who has only one employee record ( <b>Empl Record 0</b> ) in UCPath, so the system returned only one search result.    |

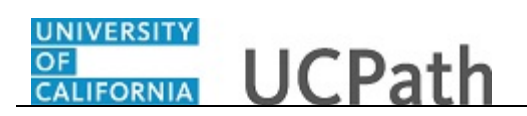

| ites • Main Menu •       | > UC Customiza         | itions 🗸 🖒 L | JC Extension   | is 🕶 🔶         | Self Service Ti | ransaction Links |                 |                    |                        |       |
|--------------------------|------------------------|--------------|----------------|----------------|-----------------|------------------|-----------------|--------------------|------------------------|-------|
|                          |                        |              | Home           | Worklist       | MultiChar       | nnel Console     | Performance Tra | ace Add            | to Favorites Sign      | 1 Out |
|                          |                        |              |                |                |                 |                  |                 |                    |                        |       |
|                          |                        |              |                |                |                 |                  | Ne              | ew Window   H      | lelp   Personalize Pag | e   📰 |
| Payroll Requests         | 3                      |              |                |                |                 |                  |                 |                    |                        |       |
| Payroll Request Type     |                        |              |                |                |                 |                  |                 |                    |                        |       |
| *Payroll Request: Off    | Cycle 🗸                |              |                |                |                 |                  |                 |                    |                        |       |
| Reason: No               | Pay Submitted Late Hir | e 🗸          |                |                |                 |                  |                 |                    |                        |       |
| Employee Selection       | Criteria               |              |                |                |                 |                  |                 |                    |                        |       |
| Empl ID: 1001            | 6567 × Q               |              |                |                |                 |                  |                 |                    |                        |       |
| Empl Rcd:                | Q                      |              |                |                |                 |                  |                 |                    |                        |       |
| Last Name:               |                        | (            | ٩              |                |                 |                  |                 |                    |                        |       |
| First Name:              |                        |              | 3              |                |                 |                  |                 |                    |                        |       |
|                          |                        |              | ~              |                |                 |                  |                 |                    |                        |       |
| Business Unit:           | Q                      |              |                |                |                 |                  |                 |                    |                        |       |
| Department:              |                        |              |                |                |                 |                  |                 |                    |                        |       |
| Job Code:                | Q                      |              |                |                |                 |                  |                 |                    |                        |       |
| Get Employe              | es                     | Return       |                |                |                 |                  |                 |                    |                        |       |
| Personalize   Find   Vie | ew All   🖓   🔣         | First 🕙 1 or | f 1 🕑 Lasi     | t              |                 |                  |                 |                    |                        |       |
| Name                     | Business Unit          | Empl ID      | Empl<br>Record | Empl<br>Status | Action          | Reason Code      | Effective Date  | Position<br>Number | Department             | t Job |
| 1 Godinez, Johnny        | MECMP                  | 10016567     | 0              | Active         | DTA             | CNV              | 12/17/2017      | 40012371           | M52800                 | 0082  |
|                          |                        |              |                |                |                 |                  |                 |                    |                        |       |
|                          |                        |              |                |                |                 |                  |                 |                    |                        |       |
|                          |                        |              |                |                |                 |                  |                 |                    |                        |       |
|                          |                        |              |                |                |                 |                  |                 |                    |                        |       |
|                          |                        |              |                |                |                 |                  |                 |                    |                        | >     |
|                          |                        |              |                |                |                 |                  |                 |                    | 🔍 100%                 | -     |

| Step | Action                                                                                                    |
|------|----------------------------------------------------------------------------------------------------|
| 10.  | The search results grid displays basic personal data and job data information about the employee(s).                         |
| 11.  | To begin entering the request details, click the name link.<br>lick the <b>Godinez,Johnny</b> link.<br><b>Godinez,Johnny</b> |

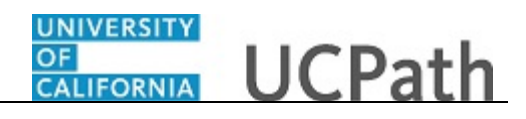

| Favorites - Main Menu - > UC                                                                | C Customizations - UC Extension                                                             | s 🔹 > Self Service Tran | saction Links                                                                                                    |                                                                                                    |    |
|---------------------------------------------------------------------------------------------|---------------------------------------------------------------------------------------------|-------------------------|----------------------------------------------------------------------------------------------------|----------------------------------------------------------------------------------------------------|----|
|                                                                                             | Home                                                                                        | Worklist MultiChanne    | el Console Performance T                                                                                                    | race Add to Favorites Sign O                                                                             | ut |
| Earnings Leave                                                                              |                                                                                             |                         | Nev                                                                                                    | v Window   Help   Personalize Page   📰                                                                   |    |
| Johnny Godinez EMP                                                                          | ID: 10016567 Empl<br>ield values?                                                           | Record: 0 Payroll F     | Request: Off Cycle Rea                                                                                                    | ison: No Pay Submitted Late Hire                                                                         |    |
| New Payroll Requests                                                                        | Find View All First 🕚 1                                                                     | of 1 🕑 Last Curr        | ent Payroll Requests                                                                                                    | Find View All First                                                                                      | t  |
| *Earnings Code:Q<br>Earnings:<br>*Earnings Begin:<br>Salary %:<br>Hourly Rt Used:<br>Hours: | Gross-Up *Pay End Date: 02/24/2018 *Earnings End: Monthly Salary: Calc Salary: Hourly Rate: |                         | Earnings Code:<br>Approval Status<br>Earnings:<br>Earnings Begin:<br>Salary %:<br>Hourly Rt Used:<br>Hours:<br>Ichart Field Details<br>Location:<br>Account/CC:<br>Fund:<br>Project:<br>Sub Override: | Transaction ID: NEW<br>Pay End Date:<br>Earnings End:<br>Monthly Salary:<br>Calc Salary:<br>Hourly Rate: |    |
| Initiator Comments:                                                                         |                                                                                             | Upload Documents        | ]                                                                                                    |                                                                                                    |    |
|                                                                                             |                                                                                             | View Attachment         | ]                                                                                                    |                                                                                                    |    |
| <                                                                                           |                                                                                             |                         |                                                                                                    | >                                                                                                    |    |
| et Related Actions                                                                          |                                                                                             |                         |                                                                                                    | 🔍 100% 📼                                                                                                 | •  |

| Step | Action                                                                                                    |
|------|----------------------------------------------------------------------------------------------------|
| 12.  | Use the <b>Earnings</b> page to enter specific information about the off-cycle payment.                                                                                                    |
| 13.  | Notice that the <b>Transaction ID</b> field displays <b>NEW</b> . When you successfully complete all required fields and submit the request for review and approval, the system automatically assigns the ID number.                                                                                                    |
| 14.  | This section is read-only.                                                                                                    |
| 15.  | If applicable, select the <b>Do you want to override the ChartField values?</b> check<br>box to display the <b>ChartField Detail</b> section. Update ChartField values only when<br>directed.<br>For this example, do not override the ChartField values.                                                                                                    |
| 16.  | <ul> <li>Enter the request details within the Earnings and Leave pages as necessary for your payroll request.</li> <li>For example, use the Earnings Code field to identify the appropriate earnings for the employee's missing pay to generate the off-cycle paycheck. The earnings code list includes the codes available for the employee's Pay Group.</li> </ul> |

## OF CALIFORNIA UCPath

| Step | Action                                                                                                    |
|------|----------------------------------------------------------------------------------------------------|
| 17.  | The selected <b>Earnings Code</b> determines whether you must enter the <b>Earnings</b> field (amounts) or the <b>Hours</b> field.                                                                                                    |
|      | If the code requires hours, such as <b>REG</b> , the <b>Earnings</b> field disappears. If the code requires amounts, the <b>Hours</b> field disappears.                                                                                                    |
|      | The Earnings Begin and Earnings End date fields are always required.                                                                                                    |
|      | The <b>Pay End Date</b> field defaults to the end date of the current pay cycle (monthly or biweekly, based on the employee's <b>Pay Group</b> ). Accept the default value; do not change the value.                                                                                                    |
|      | When you exit the <b>Earnings Code</b> field, the system determines if this a monthly or biweekly employee.                                                                                                    |
| 18.  | For biweekly employees, if the earnings are not received via the standard time and attendance interface, you must enter the <b>Earnings Code</b> based on the two week pay period. Enter a separate row for each <b>Earnings Code</b> for each day, and the <b>Earnings Begin</b> and <b>Earnings End</b> date fields on a given row must be the same. For example, a standard two-week period should have 10 rows to identify earnings for the standard work days. Additional rows may be required to enter absence takes or additional hours worked during the period. |
| 19.  | The <b>Salary %</b> field appears only for a monthly employee and is used to prorate the hours based on the monthly working hours for a particular month. For biweekly employees, use either the <b>Earnings</b> or <b>Hours</b> fields only.                                                                                                    |
|      | When an <b>Earnings Code</b> for hours is entered for a monthly employee, the <b>Hours</b> field becomes view-only and the value entered in the <b>Salary %</b> field automatically calculates the <b>Hours</b> and <b>Calc Salary</b> fields.                                                                                                    |
|      | More information is available in the <i>Submit an Overpayment Pay Request</i> simulation.                                                                                                    |
| 20.  | To begin entering the off-cycle request, click in the <b>Earnings Code</b> field.                                                                                                    |
| 21.  | Enter the desired information into the <b>Earnings Code</b> field. For this example, enter <b>REG</b> .                                                                                                    |
| 22.  | Press [Tab].                                                                                                    |

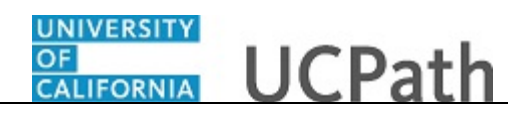

| Favorites - Main Menu - >      | UC Customizations - UC Extension | s 🔹 > Self Service T | ransaction Links        |                                          |
|--------------------------------|----------------------------------|----------------------|-------------------------|------------------------------------------|
|                                | Home                             | Worklist MultiCha    | nnel Console Performanc | e Trace Add to Favorites Sign C          |
| JRACLE                         |                                  |                      |                         |                                          |
|                                |                                  |                      | ٨                       | New Window   Help   Personalize Page   📰 |
| arnings Leave                  |                                  |                      |                         |                                          |
| ransaction ID: NEW             |                                  |                      |                         |                                          |
| Johnny Godinez E               | MP ID: 10016567 Empl             | Record: 0 Payro      | II Request: Off Cycle   | Reason: No Pay Submitted Late Hire       |
| Do you want to override the Ch | hartField values?                |                      |                         |                                          |
| New Payroll Requests           | Find View All First 🕚 1          | of 1 🕑 Last 🛛 C      | urrent Payroll Requests | Find View All First                      |
|                                |                                  | + -                  |                         |                                          |
| *Earnings Code: REG            | Regular Pay                      |                      | Earnings Code:          |                                          |
|                                | *Pay End Date: 02/24/2018        | Ħ                    | Approval Status         | Transaction ID: NEW                      |
| AT                             |                                  |                      | Earnings:               | Pay End Date:                            |
| ^Earnings Begin:               | Parnings End:                    | 31                   | Earnings Begin:         | Earnings End:                            |
| Hours:                         |                                  |                      | Salary %:               | Monthly Salary:                          |
|                                |                                  |                      | Hourly Rt Used:         | Calc Salary:                             |
|                                |                                  |                      | Hours:                  | Hourly Rate:                             |
|                                |                                  |                      | Chart Field Details     |                                          |
|                                |                                  |                      |                         |                                          |
|                                |                                  |                      | Location:               |                                          |
|                                |                                  |                      | Account/CC:             |                                          |
|                                |                                  |                      | Fund:                   |                                          |
|                                |                                  |                      | Project:                |                                          |
|                                |                                  |                      | Sub Override:           |                                          |
|                                |                                  |                      |                         |                                          |
| Initiator Comments:            |                                  | Upload Documents     |                         |                                          |
|                                |                                  | View Attachment      |                         |                                          |
|                                |                                  |                      |                         |                                          |
|                                |                                  |                      |                         | >                                        |
|                                |                                  |                      |                         | 🔍 100% ·                                 |

| Step | Action                                                                                                    |
|------|----------------------------------------------------------------------------------------------------|
| 23.  | Notice that several fields were removed based on the earnings code. Click in the <b>Earnings Begin</b> field.                                                                                                    |
| 24.  | For this off-cycle request, the missed pay is for the previous pay period. The currently displayed <b>Pay End Date</b> is 2/24/18. Therefore, the previous pay period is 1/28/18 - 2/10/18.<br>To enter the data for this biweekly employee, add rows for each <b>Earnings Code</b> for each day to identify the earnings. There must be 5 rows for week 1 and 5 rows for week 2. Additionally, if there are any absence takes, shift differentials, overtime and so on, they must be entered by day taken or applied; one row for each day. |
| 25.  | Enter the desired information into the <b>Earnings Begin</b> field. For this example, enter <b>012818</b> .                                                                                                    |
| 26.  | For biweekly input, the begin date is the same as the end date.<br>Click in the <b>Earnings End</b> field.                                                                                                    |
| 27.  | Enter the desired information into the <b>Earnings End</b> field. For this example, enter <b>012818</b> .                                                                                                    |

| UNIVERSITY | 21 30000005 JP 920 |
|------------|--------------------|
| OF         | <b>LICD</b> ath    |
| CALIFORNIA | UCFalli            |

| Step | Action                                                                                |
|------|---------------------------------------------------------------------------------------|
| 28.  | The <b>REG</b> code requires an entry in the <b>Hours</b> field.                      |
|      | Click in the <b>Hours</b> field.                                                      |
| 29.  | Enter the number of hours worked in the first week.                                   |
|      | Enter the desired information into the <b>Hours</b> field. For this example, enter 8. |
| 30.  | Now add the second day for Week 1.                                                    |
|      | Click the <b>Add a new row</b> button.                                                |
|      |                                                                                       |

| Favorites - Main Menu - > UC Cus         | tomizations 🗸 > UC Extensio | ons 🗸 > Self Serv | rice Transaction Links     |                                          |
|------------------------------------------|-----------------------------|-------------------|----------------------------|------------------------------------------|
|                                          | Home                        | Worklist Mult     | tiChannel Console Perfor   | mance Trace Add to Favorites Sign Out    |
| ORACLE                                   |                             |                   |                            |                                          |
|                                          |                             |                   |                            | New Window   Help   Personalize Page   📰 |
| Earnings Leave                           |                             |                   |                            |                                          |
| Transaction ID: NEW                      |                             |                   |                            |                                          |
| Johnny Godinez EMP                       | ID: 10016567 Emm            | DIRecord: 0 P     | Pavroll Request: Off Cycle | Reason: No Pay Submitted Late Hire       |
| Do you want to override the ChartField v | alues?                      | -                 |                            |                                          |
| New Payroll Requests                     | Find View All First 🕚 2     | 2 of 2 🕑 Last     | Current Payroll Reques     | ts Find   View All First                 |
|                                          |                             | + -               |                            |                                          |
| *Earnings Code:                          | Gross-Up                    |                   | Earnings Code:             |                                          |
| Earnings:                                | *Pay End Date: 02/24/2018   | 31                | Approval Status            | Transaction ID: NEW                      |
|                                          |                             |                   | Earnings:                  | Pay End Date:                            |
| ^Earnings Begin:                         | ^Earnings End:              | 31                | Earnings Begin:            | Earnings End:                            |
| Salary %:                                | Monthly Salary:             |                   | Salary %:                  | Monthly Salary:                          |
| Hourly Rt Used:                          | Calc Salary:                |                   | Hourly Rt Used:            | Calc Salary:                             |
| Hours:                                   | Hourly Rate:                |                   | Hours:                     | Hourly Rate:                             |
|                                          |                             |                   | Chart Field Details        |                                          |
|                                          |                             |                   |                            |                                          |
|                                          |                             |                   | Loca                       | ition:                                   |
|                                          |                             |                   | Account                    | t/CC:                                    |
|                                          |                             |                   | F                          | und:                                     |
|                                          |                             |                   | Pro                        | oject:                                   |
|                                          |                             |                   | Sub Over                   | rride:                                   |
|                                          |                             |                   |                            |                                          |
| Initiator Comments:                      |                             | Upload Docum      | nents                      |                                          |
|                                          |                             | View Attachm      | nent                       |                                          |
|                                          |                             |                   |                            |                                          |
| <                                        |                             |                   |                            | >                                        |
|                                          |                             |                   |                            | 🔍 100% 🔻                                 |

| Step | Action                                                                                                  |
|------|----------------------------------------------------------------------------------------------------|
| 31.  | Enter the desired information into the <b>Earnings Code</b> field. For this example, enter <b>REG</b> . |
| 32.  | Press [Tab].                                                                                            |

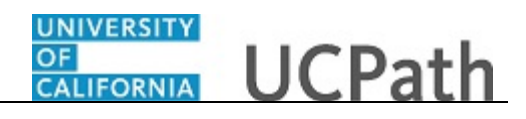

| Favorites - Main Menu -                                                                               | > UC Customizations • > UC                                              | C Extensions 🗸 > Self Servi         | ce Transaction Links                                                           |                                                                          |     |
|----------------------------------------------------------------------------------------------------|-------------------------------------------------------------------------|-------------------------------------|--------------------------------------------------------------------------------|--------------------------------------------------------------------------|-----|
| ORACLE.                                                                                               |                                                                         | Home Worklist Multi                 | Channel Console Performan                                                      | ce Trace Add to Favorites Sign C                                         | Jut |
| Earnings Leave                                                                                        |                                                                         |                                     |                                                                                | New Window   Help   Personalize Page                                     | 3   |
| Transaction ID: NEW<br><u>Johnny Godinez</u><br>Do you want to override the C<br>New Payroll Requests | EMP ID: 10016567<br>ChartField values?<br>Find   View All               | Empl Record: 0 P                    | ayroll Request: Off Cycle Current Payroll Requests                             | Reason: No Pay Submitted Late Hire Find   View All Fir                   | st  |
| *Earnings Code: REG *Earnings Begin:                                                                  | Regular Pay     G       *Pay End Date: 02/2       ii     *Earnings End: | + =<br>iross-Up<br>24/2018 19<br>19 | Earnings Code:<br>Approval Status<br>Earnings:<br>Earnings Begin:<br>Salary %: | Transaction ID: NEW<br>Pay End Date:<br>Earnings End:<br>Monthly Salary: |     |
|                                                                                                    |                                                                         |                                     | Hourly Rt Used:<br>Hours:<br>Chart Field Details                               | Calc Salary:<br>Hourly Rate:                                             |     |
|                                                                                                    |                                                                         |                                     | Location<br>Account/CC<br>Fund<br>Project<br>Sub Override                      | :<br>:<br>:<br>:                                                         |     |
| Initiator Comments:                                                                                   |                                                                         | Upload Docum<br>View Attachm        | ients                                                                          |                                                                          |     |
| <                                                                                                    |                                                                         |                                     |                                                                                |                                                                          | +   |

| Step | Action                                                                                                    |
|------|----------------------------------------------------------------------------------------------------|
| 33.  | Enter the data for the continuation of Day 1, for example, sick leave, shift differentials or overtime.                      |
|      | Otherwise, enter the data for Day 2.                                                                                         |
|      | Click in the <b>Earnings Begin</b> field.                                                                                    |
|      |                                                                                                    |
| 34.  | Enter the desired information into the <b>Earnings Begin</b> field. For this example, enter <b>012918</b> .                  |
| 35.  | Click in the Earnings End field.                                                                                             |
|      |                                                                                                    |
| 36.  | Enter the desired information into the <b>Earnings End</b> field. For this example, enter <b>012918</b> .                    |
| 37.  | For this example, the employee worked 4 hours in the morning on the second day<br>and took 4 hours of sick in the afternoon. |
|      | Click in the <b>Hours</b> field.                                                                                             |
| 38.  | Enter the desired information into the <b>Hours</b> field. For this example, enter <b>4</b> .                                |
| 39.  | To enter the absence data, click the <b>Leave</b> tab.                                                                       |
|      | Leave                                                                                                    |

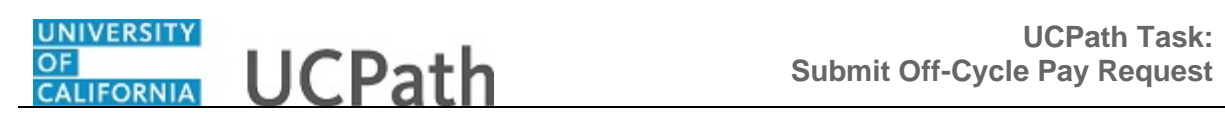

| vorites - Main Menu - | > UC Customizations - | > UC Extensions - | > Self Service Transaction Links |                                           |
|-----------------------|-----------------------|-------------------|----------------------------------|-------------------------------------------|
|                       |                       | Home Work         | list MultiChannel Console        | Performance Trace Add to Favorites Sign ( |
|                       |                       |                   |                                  |                                           |
|                       |                       |                   |                                  | New Window   Help   Personalize Page      |
| arnings Leave         |                       |                   |                                  |                                           |
| repeation Dr. NEW     |                       |                   |                                  |                                           |
| Johnny Godinez        | EMP ID: 1001          | 6567 Empl Record  | n Payroll Request: Off Cy        | cle                                       |
| Johning Gouniez       | 2001                  | Coor Empiredon    | Reason: No Pay S                 | Submitted Late Hire                       |
| New Payroll           |                       |                   | Current Payroll Requests         | Find View All First (1 of 1 (1) La        |
| Requests              | Find View All First 🖤 | 2 of 2 🖤 Last     |                                  |                                           |
|                       |                       | + -               | *Earnings Codo:                  |                                           |
| *Earnings Code:       | ۵                     |                   | Earnings Code.                   | Transaction ID: NEW                       |
| Hours:                |                       |                   | Approval status:                 |                                           |
| Earnings Begin:       | Earnings End:         | 81                | Farnings Begin:                  |                                           |
|                       |                       |                   | Lunnigo bogini                   | Earnings End:                             |
| Initiator Comment:    |                       | ]                 |                                  |                                           |
|                       |                       |                   |                                  |                                           |
| Qubmi                 |                       |                   |                                  |                                           |
| Submi                 | I                     | Return            | n                                |                                           |
|                       |                       |                   |                                  |                                           |
|                       |                       |                   |                                  |                                           |
|                       |                       |                   |                                  |                                           |
|                       |                       |                   |                                  |                                           |
|                       |                       |                   |                                  |                                           |
|                       |                       |                   |                                  |                                           |
|                       |                       |                   |                                  |                                           |
|                       |                       |                   |                                  |                                           |
|                       |                       |                   |                                  |                                           |
|                       |                       |                   |                                  |                                           |
|                       |                       |                   |                                  | 100%                                      |

| Step | Action                                                                                                    |
|------|----------------------------------------------------------------------------------------------------|
| 40.  | Click in the Earnings Code field.                                                                           |
|      |                                                                                                    |
| 41.  | The employee took a sick leave for 4 hours. For biweekly, the code is <b>S1L</b> .                          |
|      | Enter the desired information into the <b>Earnings Code</b> field. For this example, enter <b>S1L</b> .     |
| 42.  | Press [Tab].                                                                                                |
| 43.  | Click in the <b>Hours</b> field.                                                                            |
| 44.  | Enter the desired information into the <b>Hours</b> field. For this example, enter <b>4</b> .               |
| 45.  | Press [Tab].                                                                                                |
| 46.  | Enter the desired information into the <b>Earnings Begin</b> field. For this example, enter <b>012918</b> . |
| 47.  | Click in the Earnings End field.                                                                            |
| 48.  | For an absence take, the <b>Earnings Begin</b> date must be the same as the <b>Earnings End</b> date.       |
|      | Enter the desired information into the <b>Earnings End</b> field. For this example, enter <b>012918</b> .   |

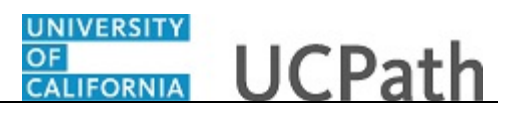

| Step | Action                                                                                                    |
|------|----------------------------------------------------------------------------------------------------|
| 49.  | Press [Tab].                                                                                                    |
| 50.  | Click the <b>Earnings</b> tab.                                                                                                    |
|      | Earnings                                                                                                    |
| 51.  | This similar input of daily reporting continues by adding rows for each day, entering the appropriate <b>Earnings Code</b> , <b>Earnings Begin</b> , <b>Earnings End</b> and number of <b>Hours</b> .                |
|      | For this example, the concept has been demonstrated. We are not going to enter all of the rows. Assume you have included the necessary rows to capture all of the earnings entitled to the employee for that period. |
|      | We continue now with the features of the lower section of the page.                                                                                                    |

| Favorites  Main Menu  VUC Customizations  VUC Extensions  Self Service Transaction Links                                                          |                                                                                                    |           |  |  |  |  |
|----------------------------------------------------------------------------------------------------|----------------------------------------------------------------------------------------------------|-----------|--|--|--|--|
| Home We                                                                                                    | orklist MultiChannel Console Performance Trace Add to Favorites                                                                                                    | Sign Out  |  |  |  |  |
| ORACLE                                                                                                    |                                                                                                    |           |  |  |  |  |
| Earnings Leave                                                                                                    | New Window   Help   Personalize P                                                                                                    | age   🗐 🔨 |  |  |  |  |
| Transaction ID: NEW<br><u>Johnny Godinez</u> EMP ID: 10016567 Empl Re<br>□ Do you want to override the ChartField values?                         | cord: 0 Payroll Request: Off Cycle Reason: No Pay Submitted Late Hir                                                                                                    | e         |  |  |  |  |
| New Payroll Requests Find   View All First ④ 2 of 3                                                                                               | B Last Current Payroll Requests Find   View All                                                                                                    | First     |  |  |  |  |
| *Earnings Code: REG Regular Pay Gross-Up<br>*Pay End Date: 02/24/2018<br>*Earnings Begin: 01/29/2018 *Earnings End: 01/29/2018<br>Hours: 4.000000 | Image: Second status       Transaction ID: NE         Image: Second status       Transaction ID: NE         Image: Second status       Transaction ID: NE         Image: Second status       Transaction ID: NE         Image: Second status       Transaction ID: NE         Image: Second status       Pay End Date: Second status         Image: Second status       Earnings Begin:         Image: Second status       Monthly Salary:         Hourly Rt Used:       Calc Salary:         Hourly Rt Used:       Calc Salary:         Hourly Rt Used:       Calc Salary:         Hourly Rt Used:       Calc Salary:         Hourly Rt Used:       Calc Salary:         Hourly Rt Used:       Calc Salary:         Location:       Account/CC:         Fund:       Project:         Sub Override:       Sub Override: | w         |  |  |  |  |
| Initiator Commente                                                                                                    | Linload Documents                                                                                                    |           |  |  |  |  |
| initiator confinents:                                                                                                    | View Attachment                                                                                                    |           |  |  |  |  |
|                                                                                                    | VIGW Pataciniteire                                                                                                    | ~         |  |  |  |  |
| <                                                                                                    |                                                                                                    | >         |  |  |  |  |
|                                                                                                    | •                                                                                                    | 100% 👻 🔐  |  |  |  |  |

| Step | Action                                                                                                    |
|------|----------------------------------------------------------------------------------------------------|
| 52.  | Add notes, comments or summary to document the request.<br>Click in the <b>Initiator Comments</b> field.                                |
|      |                                                                                                    |
| 53.  | Enter the desired information into the <b>Initiator Comments</b> field. For this example, enter <b>Employee missed pay last period.</b> |

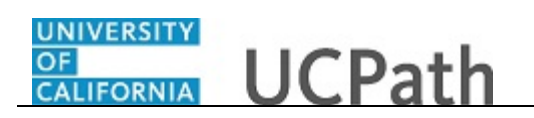

| vorites   Main Menu   VC Customizations   VC Extensions   Self Service                                                                                                  | Transaction Links                                                                                          |                                                                                                    |      |
|----------------------------------------------------------------------------------------------------|----------------------------------------------------------------------------------------------------|----------------------------------------------------------------------------------------------------|------|
| Home Worklist MultiCh                                                                                                    | nannel Console Performanc                                                                                  | e Trace Add to Favorites Sig                                                                             | n O  |
| rnings   Leave                                                                                                    | 1                                                                                                    | New Window   Help   Personalize Page                                                                     |      |
| ansaction ID: NEW<br>Johnny Godinez EMP ID: 10016567 Empl Record: 0 Payr<br>Do you want to override the ChartField values?                                              | roll Request: Off Cycle                                                                                    | Reason: No Pay Submitted Late Hire                                                                       |      |
| New Payroll Requests Find   View All First ( 2 of 3 ) Last                                                                                                    | Current Payroll Requests                                                                                   | Find View All                                                                                            | Firs |
| *Earnings Code: REG Regular Pay Gross-Up<br>*Pay End Date: 02/24/2018 B<br>*Earnings Begin: 01/29/2018 B<br>Hours: 4.000000                                             | Earnings Code:<br>Approval Status<br>Earnings:<br>Earnings Begin:<br>Satary %:<br>Houry Rt Used:<br>Hours: | Transaction ID: NEW<br>Pay End Date:<br>Earnings End:<br>Monthly Salary:<br>Calc Salary:<br>Hourly Rate: |      |
|                                                                                                    | Location:<br>Account/CC:<br>Fund:<br>Project:<br>Sub Override:                                             |                                                                                                    |      |
| Initiator Comments: Employee missed pay last period. REG<br>hours 36 1/28/18 - 2/3/18, 4 hours S1L<br>1/29/18, RE6 hours S2 2/4/18 -<br>2/40/18, 8 houre, S1L - 3/2/18, | tst                                                                                                    |                                                                                                    |      |
|                                                                                                    |                                                                                                    | A 1000                                                                                                   | >    |

| Step | Action                                                                                                    |
|------|----------------------------------------------------------------------------------------------------|
| 54.  | In this example, additional information was automatically added to the comments to show the appropriate level of detail you should include. |
| 55.  | Click the scroll bar.                                                                                                    |

| Home     Workist     MultiChannel Console     Performance Trace     Add to Favorites     Sign Out                                              | Favorites - | Main Menu 🗸                                       | > UC Customizations ->                                                                                                    | UC Exten | isions 🗸 🔿              | Self Service Trans | action Links |                   |                  |          |
|----------------------------------------------------------------------------------------------------|-------------|---------------------------------------------------|----------------------------------------------------------------------------------------------------|----------|-------------------------|--------------------|--------------|-------------------|------------------|----------|
| Initiator Comments: Employee missed pay last period. REG<br>boxts \$6 12/31/8 - Z01/8 - Abours Stil<br>Stall&R - Abours Stil 27/21/8<br>Return |             | <i>c</i> .                                        |                                                                                                    | Home     | Worklist                | MultiChannel       | Console      | Performance Trace | Add to Favorites | Sign Out |
| Initiator Comments: Employee missed pay last period REC<br>brows 56 1/2018 - E2/018 - SUL 3/218<br>Uew Attachment<br>Submit Return             | ORACE       | e                                                 |                                                                                                    |          |                         |                    |              |                   |                  |          |
|                                                                                                    | Initiator   | r Comments: Emp<br>hour<br>1729<br>2/10<br>Submit | loyee missed pay last period. REG<br>s 36 1/28/18 - 2/3/18; 4 hours S1L<br>/18; REG hours 32 2/4/18 -<br>/18: 8 houre, S11 - 2/7/48 |          | Uplo:<br>View<br>Return | ad Documents       |              |                   |                  | ^        |
|                                                                                                    |             |                                                   |                                                                                                    |          |                         |                    |              |                   |                  |          |
|                                                                                                    |             |                                                   |                                                                                                    |          |                         |                    |              |                   |                  |          |
| €                                                                                                    |             |                                                   |                                                                                                    |          |                         |                    |              |                   |                  | ~        |
|                                                                                                    | <           |                                                   |                                                                                                    |          |                         |                    |              |                   |                  | > 100% ▼ |

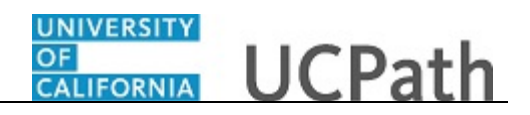

| Step | Action                                                                                                    |
|------|----------------------------------------------------------------------------------------------------|
| 56.  | Supporting documentation for this transaction can be uploaded to this request by using the <b>Upload Documents</b> button. |
|      | During the approval process, the approver can click the <b>View Attachment</b> button to read the supporting information.  |
| 57.  | To initiate the approval process, submit the request.                                                                      |
|      | Click the <b>Submit</b> button.                                                                                            |
|      | Submit                                                                                                    |

| Favorites  Main Menu  UC Customizations  UC Extensions  Self S                                                                                                    | Service Transaction Links                                                                                                    |
|----------------------------------------------------------------------------------------------------|----------------------------------------------------------------------------------------------------|
|                                                                                                    | MultiChannel Console   Performance Trace   Add to Favorites   Sign Out                                                                                                    |
| Earnings Leave Transaction ID: PR00000913                                                                                                    | New Window   Help   Personalize Page   🗃 ,                                                                                                    |
| Johnny Godinez EMP ID: 10016567 Empl Record:                                                                                                    | payroll Request: Off Cycle Reason: No Pay Submitted Late Hire                                                                                                    |
| New Payroll Requests Find   View All First ④ 1 of 3 ④ Last                                                                                                    | Current Payroll Requests Find   View All First                                                                                                    |
| *Earnings Code: REG Regular Pay Gross-Up<br>*Pay End Date: 02/24/2018<br>*Earnings End: 01/28/2018 *Earnings End: 01/28/2018<br>Salary %: Monthly Salary:<br>Hourly Rt Used: Calc Salary:<br>Hours: 8:000000 | Earnings Code:       REG       Regular Pay         Approval Status       Pending       Transaction ID:       PR00000913         Earnings:       Pay End Date:       02/24/2018         Earnings Begin:       01/28/2018       Earnings End:       01/28/2018         Salary %:       Monthly Salary:         Hourly Rt Used:       Calc Salary:         Hours:       8.00000       Hourly Rate:         Chart Field Details         Location:       Account/CC:         Fund:       Project:         Sub Override:       Sub Override: |
| Initiator Comments: Employee missed pay last period. REG<br>hours 40 1/28/18 - 2/3/18, REG hours 32<br>2/4/18 - 2/10/18, 8 hours \$1L 2/7/18.                                                                | cuments                                                                                                    |
| <                                                                                                    | ♥ 100% ▼                                                                                                    |

| Step | Action                                                                                                    |
|------|----------------------------------------------------------------------------------------------------|
| 58.  | After you submit the request for approval, the transaction status and details appear<br>on the right side of the page. |

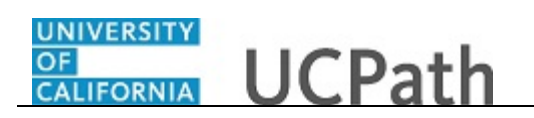

| Home     Workist     MultiChannel Console     Performance Trace     Add to Favorites     Sign O       Inings     Leave     New Window     Help     Personalize Page     Image: Image: |                                                                                                    |                                                                                                    |                                                                                                    |
|----------------------------------------------------------------------------------------------------|----------------------------------------------------------------------------------------------------|----------------------------------------------------------------------------------------------------|----------------------------------------------------------------------------------------------------|
| inings       Leave         inings       Leave         inings       EMP       ID: 10016567       Empl Record:       0       Payroll Request: Off Cycle       Reason:       No Pay Submitted Late Hire         Do you want to override the ChartField values?       Ewr Payroll Requests       Find   View All       First I of 3 Last         "Earnings Code:       REG       Regular Pay       Gross-Up       "Pay End Date:       22/4/2018       Earnings Code:       REG       Regular Pay         "Pay End Date:       01/28/2018       "Earnings End:       01/28/2018       Earnings End:       01/28/2018       Earnings End:       01/28/2018         Salary %:       Monthly Salary:       Hourly Rt Used:       Calc Salary:       Hourly Rt Used:       Calc Salary:         Hourly Rt Used:       8.000000       Hourly Rt Used:       Calc Salary:       Hourly Rt Used:       Calc Salary:         Hours:       8.000000       Hourly Rt Used:       Location:       Account/CC:       Fund:         Initiator Comments:       Employee missed pay last period. REG       Upload Documents       Yew Attachment                                                                                                    | Home Worklist                                                                                                    | MultiChannel Console Performance Trace                                                                                                    | Add to Favorites Sign C                                                                                                    |
| Initiator Comments: Employee missed pay last period. REG bours 20/1/18, 8 hours S1L 27/18.                                                                                                    | nings Leave                                                                                                    | New Wind                                                                                                    | low   Help   Personalize Page   🔢                                                                                                    |
| Initiator Comments: Employee missed pay last period. REG<br>hours 40 1/28/18 - 2/3/18, REG hours 32<br>2/4/18 - 2/10/18, 8 hours 51L 27/18.                                                                                                    | nsaction ID: PR00000913<br><u>bhnny Godinez</u> EMP ID: 10016567 Empl Record:<br><u>Do you want to override the ChartField values?</u><br><u>lew Payroll Requests Find   View All First 1 of 3 Last</u><br><u>"Earnings Code: REG Regular Pay Gross-Up "Pay End Date: 02/24/2018</u><br>Earnings Begin: 01/28/2018 *Earnings End: 01/28/2018<br>Salary %: Monthly Salary:<br>Hourly Rt Used: Calc Salary:<br>Hours: 8.000000 | 0 Payroll Request: Off Cycle Reason:<br>Current Payroll Requests<br>Earnings Code: REG Reg<br>Approval Status Pending<br>Earnings:<br>Earnings Begin: 01/28/2018<br>Salary %:<br>Hourty Rt Used:<br>Hours: 8.000000<br>Chart Field Details<br>Location: | No Pay Submitted Late Hire<br>Find   View All Firs<br>Jular Pay<br>Transaction ID: PR0000091<br>Pay End Date: 02/24/2018<br>Earnings End: 01/28/2011<br>Monthly Salary:<br>Calc Salary:<br>Hourly Rate: |
| Initiator Comments: Employee missed pay last period. REG<br>hours 40 1/28/18 - 2/3/18, REG hours 32<br>2/4/18 - 2/10/16, 8 hours S1L 2/7/18.<br>View Attachment                                                                                                    |                                                                                                    | Account/CC:<br>Fund:<br>Project:<br>Sub Override:                                                                                                    |                                                                                                    |
|                                                                                                    | Initiator Comments: Employee missed pay last period. REG<br>hours 40 1/28/18 - 2/3/18; REG hours 32<br>2/4/18 - 2/10/18; 8 hours S1L 2/7/18.<br>View Atte                                                                                                    | cuments                                                                                                    |                                                                                                    |

| Step | Action                                                                                                   |
|------|----------------------------------------------------------------------------------------------------|
| 59.  | Additionally, if there are no errors, the system generates and displays a unique <b>Transaction ID</b> . |

| Favorites  Main Menu  SUC Customizations  UC Extensions  Self Se                             | rvice Transaction Links                                         |  |  |
|----------------------------------------------------------------------------------------------|-----------------------------------------------------------------|--|--|
| Home Worklist Mu                                                                             | ultiChannel Console Performance Trace Add to Favorites Sign Out |  |  |
| ORACLE                                                                                       |                                                                 |  |  |
|                                                                                              | New Window   Help   Personalize Page   📰                        |  |  |
| Earnings Leave                                                                               |                                                                 |  |  |
| Transaction ID: PR00000013                                                                   |                                                                 |  |  |
| Johnny Godinez EMP ID: 10016567 Empl Record: 0                                               | Payroll Request: Off Cycle Reason: No Pay Submitted Late Hire   |  |  |
| Do you want to override the ChartField values?                                               |                                                                 |  |  |
| New Payroll Requests Find   View All First 🕚 1 of 3 🕑 Last                                   | Current Payroll Requests Find   View All First                  |  |  |
| *Earnings Code: REG Regular Pay Gross-Up                                                     | Famings Cadas DEC                                               |  |  |
| *Pay End Date: 02/24/2018                                                                    | Approval Chatra Dendina Transaction ID: PR00000913              |  |  |
| *Earnings Begin: 01/28/2018 *Earnings End: 01/28/2018                                        | Farnings Percently Pay End Date: 02/24/2018                     |  |  |
| Salary %-                                                                                    | Earnings. Pagine 04/20/2010 Farmings End: 01/28/2018            |  |  |
| Salary 70. Monuny Salary.                                                                    | Salary %: Monthly Salary:                                       |  |  |
| 8 000000                                                                                     | Houriv Dt Heads Calc Salary                                     |  |  |
| Hours:                                                                                       | Hours: 8 000000 Hourly Rate:                                    |  |  |
|                                                                                              | Chart Field Details                                             |  |  |
|                                                                                              |                                                                 |  |  |
|                                                                                              | Location:                                                       |  |  |
|                                                                                              | Account/CC:                                                     |  |  |
|                                                                                              | Fund:                                                           |  |  |
|                                                                                              | Project:                                                        |  |  |
|                                                                                              | Sub Override:                                                   |  |  |
|                                                                                              |                                                                 |  |  |
| Initiator Comments: Employee missed pay last period. REG Upload Documents                    |                                                                 |  |  |
| hours 40 1/28/18 - 2/3/18; REG hours 32<br>2/4/18 - 2/10/18; 8 hours S1L 2/7/18. View Attach | iment                                                           |  |  |
|                                                                                              |                                                                 |  |  |
| <                                                                                            |                                                                 |  |  |
|                                                                                              | 💐 100% 👻                                                        |  |  |

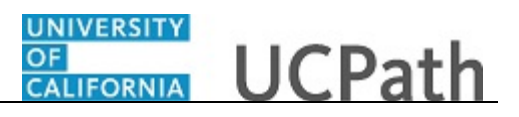

| Step | Action                                                                                                    |
|------|----------------------------------------------------------------------------------------------------|
| 60.  | If you did override the existing ChartField values when creating your request, the override values appear in the <b>Chart Field Details</b> section. |
|      | in this example, chartified values were not updated.                                                                                                 |
| 61.  | You have submitted an off-cycle payroll request for a biweekly employee. <b>End of Procedure.</b>                                                    |